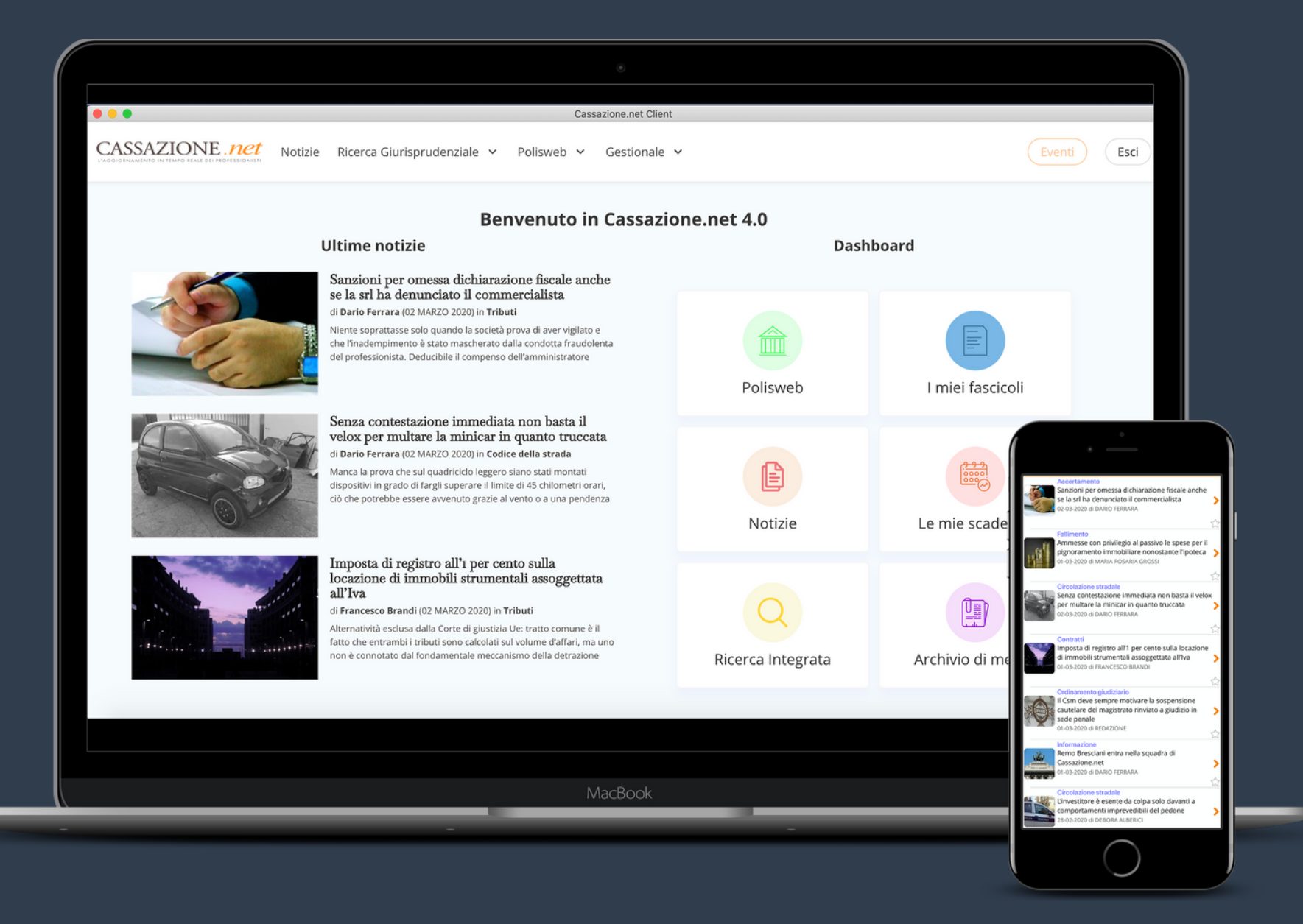

## **Cassazione 4.0**

Guida alla prima configurazione e utilizzo

|                                                               |                                                                                                    | Accedi con le tue creder<br>Cassazione.net<br>Username<br>Password | nziali di         |                                                                                                    |  |  |  |
|---------------------------------------------------------------|----------------------------------------------------------------------------------------------------|--------------------------------------------------------------------|-------------------|----------------------------------------------------------------------------------------------------|--|--|--|
|                                                               |                                                                                                    |                                                                    |                   |                                                                                                    |  |  |  |
|                                                               |                                                                                                    | Ŕ                                                                  |                   |                                                                                                    |  |  |  |
|                                                               |                                                                                                    |                                                                    |                   |                                                                                                    |  |  |  |
|                                                               |                                                                                                    | MacBook A                                                          | Air               |                                                                                                    |  |  |  |
|                                                               | _                                                                                                    | -                                                                  | -                 |                                                                                                    |  |  |  |
|                                                               |                                                                                                    |                                                                    |                   |                                                                                                    |  |  |  |
|                                                               |                                                                                                    |                                                                    |                   |                                                                                                    |  |  |  |
|                                                               |                                                                                                    |                                                                    |                   |                                                                                                    |  |  |  |
|                                                               |                                                                                                    |                                                                    |                   |                                                                                                    |  |  |  |
|                                                               |                                                                                                    |                                                                    |                   |                                                                                                    |  |  |  |
|                                                               |                                                                                                    | 0                                                                  |                   |                                                                                                    |  |  |  |
| IONE .net Noti                                                | tizie Ricerca Giurispruden                                                                                                    | ●<br>Iale ~ Polisweb ~ Ge                                          | stionale ¥        | Event                                                                                                    |  |  |  |
|                                                               | tizie Ricerca Giurispruden                                                                                                    | ●<br>iale → Polisweb → Ger                                         | stionale ¥        | Event                                                                                                    |  |  |  |
| TONE net                                                      | tizie Ricerca Giurispruden                                                                                                    | ●<br>iale ✓ Polisweb ✓ Ger<br>PREFEREI                             | stionale ~<br>NZE | Eventi                                                                                                    |  |  |  |
| IONE                                                          | tizie Ricerca Giurispruden<br>Utente                                                                                                    | ●<br>iale × Polisweb × Ger<br>PREFEREI                             | stionale ¥<br>NZE | Event                                                                                                    |  |  |  |
| IONE Net<br>ten u preferenze<br>Profilo                       | tizie Ricerca Giurispruden<br>Utente<br>Mario Rossi                                                                                                    | •<br>ale ~ Polisweb ~ Ger<br>PREFEREI                              | stionale ~<br>NZE | Eventi                                                                                                    |  |  |  |
| IONE PET Noti<br>TENU PREFERENZE<br>Profilo<br>Database       | tizie Ricerca Giurispruden<br>Utente<br>Mario Rossi<br>Codice Fiscale                                                                                                    | ●<br>iale × Polisweb × Ge<br>PREFEREI                              | stionale ¥<br>NZE | Event                                                                                                    |  |  |  |
| IONE PEE<br>IENU PREFERENZE<br>Profilo<br>Database            | tizie Ricerca Giurispruden<br>Utente<br>Mario Rossi<br>Codice Fiscale<br>MMMRRR70H                                                                                                    | ale  Polisweb  Ge PREFEREI                                         | stionale ×<br>NZE | Event                                                                                                    |  |  |  |
| IONE PREFERENZE<br>Profilo<br>Database                        | tizie Ricerca Giurispruden<br>Utente<br>Mario Rossi<br>Codice Fiscale<br>MMMRR70H5<br>Numero Risult<br>2000                                                                                   | iale  Polisweb  Ger PREFEREI H501R ti                              | stionale ¥        | Event                                                                                                    |  |  |  |
| IONE PREF<br>Noti<br>Noti<br>Noti<br>Noti<br>Noti<br>Database | tizie Ricerca Giurispruden<br>Utente<br>Mario Rossi<br>Codice Fiscale<br>MMMRR70H5<br>Numero Risult<br>2000<br>Maschera Ricei                                                                 | ale  Polisweb Ge PREFEREI H501R ti                                 | stionale ×<br>NZE | Event                                                                                                    |  |  |  |
| IONE PREF<br>IENU PREFERENZE<br>Profilo<br>Database           | tizie Ricerca Giurispruden<br>Utente<br>Mario Rossi<br>Codice Fiscale<br>MMMRR70H5<br>Numero Risult<br>2000<br>Maschera Ricer<br>Ricerca Avanza                                               | ale  Polisweb Ge  PREFEREI  H501R  a                               | stionale ×        | Event                                                                                                    |  |  |  |
| IONE PECENZE<br>Profilo<br>Database                           | tizie Ricerca Giurispruden<br>Utente<br>Mario Rossi<br>Codice Fiscale<br>MMMRR70H5<br>Numero Risult<br>2000<br>Maschera Ricer<br>Ricerca Avanza<br>Argomenti Prei                             | ale  Polisweb  Ge  PREFEREI  H501R  ti  a a a a                    | stionale ×        | Event                                                                                                    |  |  |  |
| TONE PECT Noti<br>Noti<br>Notice<br>Profilo<br>Database       | tizie Ricerca Giurispruden<br>Utente<br>Mario Rossi<br>Codice Fiscale<br>MMMRRR70H5<br>Numero Risult<br>2000<br>Maschera Ricer<br>Ricerca Avanza<br>Argomenti Prei<br>Condominio ×            | ale  Polisweb Ge: PREFEREI H501R ti a riti                         | stionale ×<br>NZE | Event                                                                                                    |  |  |  |
| IONE PREF<br>IENU PREFERENZE<br>Profilo<br>Database           | tizie Ricerca Giurispruden<br>Utente<br>Mario Rossi<br>Codice Fiscale<br>MMMRR70H5<br>Numero Risult<br>2000<br>Maschera Ricer<br>Ricerca Avanza<br>Argomenti Pret<br>Condominio X<br>Aggiorna | ale  Polisweb Ger PREFEREI                                         | stionale ×<br>NZE | Event<br>vent                                                                                                    |  |  |  |
| IONE PECENZE<br>Profilo<br>Database                           | tizie Ricerca Giurispruden<br>Utente<br>Mario Rossi<br>Codice Fiscale<br>MMMRRR70H5<br>Numero Risult<br>2000<br>Maschera Ricer<br>Ricerca Avanza<br>Argomenti Pret<br>Condominio X            | ale  Polisweb Ger PREFEREI                                         | stionale ×<br>NZE | Evention of the second second se |  |  |  |
| IONE PEEr Noti                                                | tizie Ricerca Giurispruden<br>Utente<br>Mario Rossi<br>Codice Fiscale<br>MMMRR70H5<br>Numero Risult<br>2000<br>Maschera Ricer<br>Ricerca Avanza<br>Argomenti Prei<br>Condominio ×<br>Aggiorna | Alle  Polisweb  Ger  PREFEREI  H501R  a  riti                      | stionale ×<br>NZE | Event                                                                                                    |  |  |  |
| IONE PREFERENZE<br>Profilo<br>Database                        | tizie Ricerca Giurispruden<br>Utente<br>Mario Rossi<br>Codice Fiscale<br>MMMRR70H5<br>Numero Risult<br>2000<br>Maschera Ricer<br>Ricerca Avanza<br>Argomenti Pret<br>Condominio X<br>Aggiorna | PREFEREI PREFEREI PREFEREI A A A A A A A A A A A A A A A A A A A   | stionale ×<br>NZE | Eventi                                                                                                    |  |  |  |

# assazione 4.0

### ma configurazione - preferenze

- Scarica l'applicazione accedendo da **google**
- chrome ai seguenti link:
- https://tinyurl.com/cassazione110win
- windows)
- https://tinyurl.com/cassazione110mac (apple).
- Collega il dispositivo di firma al Pc ed inserisci le credenziali ricevute per l'accesso al servizio giuridico (username e password).
- Al primo accesso aggiorna le **preferenze** inserendo il nome utente ed il codice fiscale, clicca sul tasto **aggiorna** e poi sull'icona **cassazione.net** per accedere all'homepage.

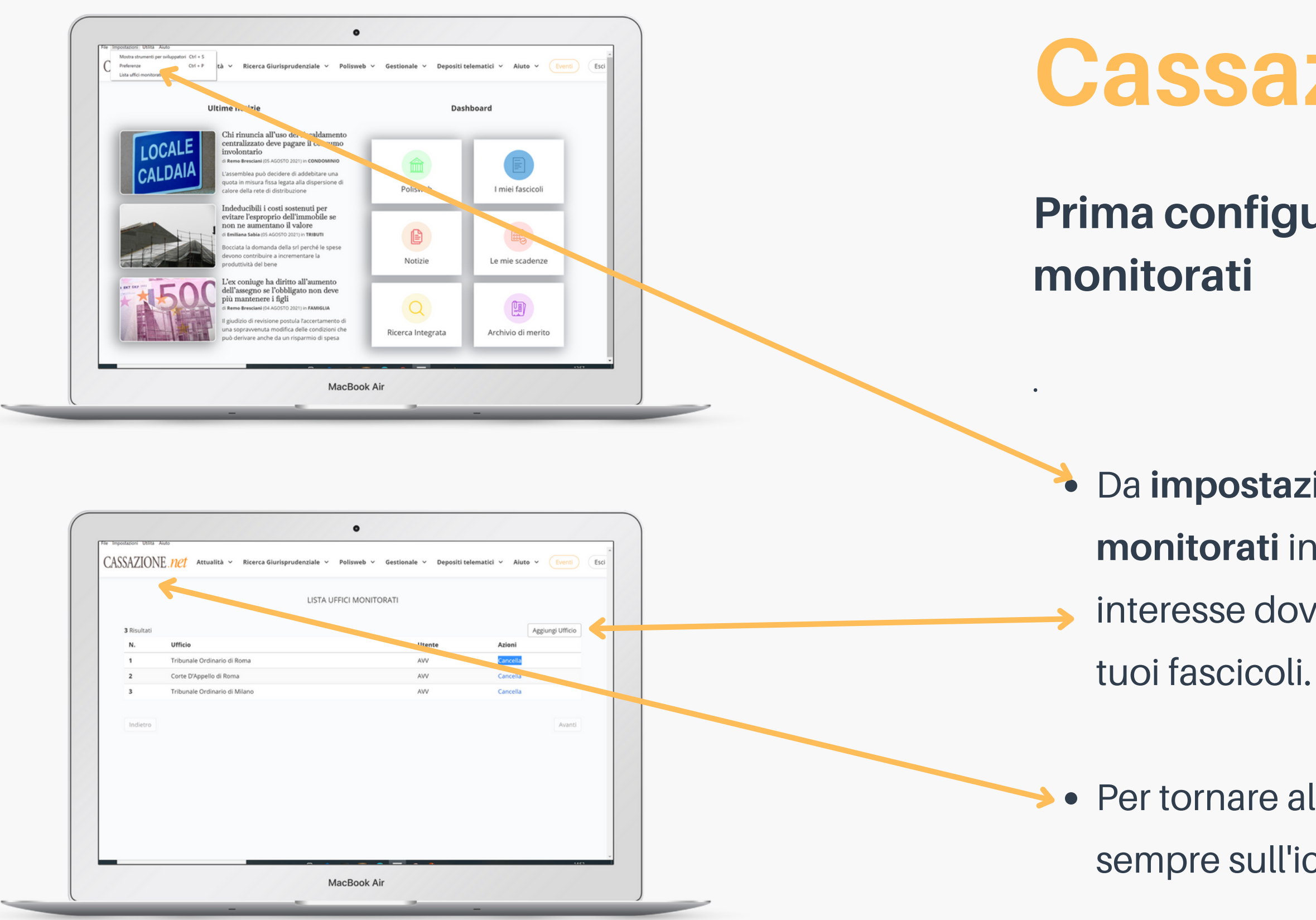

# **Cassazione 4.0**

### Prima configurazione - lista uffici

### Da impostazioni / lista uffici

**monitorati** inserisci gli uffici di interesse dove hai iscritto a ruolo i tuoi fascicoli.

• Per tornare all'homepage clicca sempre sull'icona **cassazione.net** 

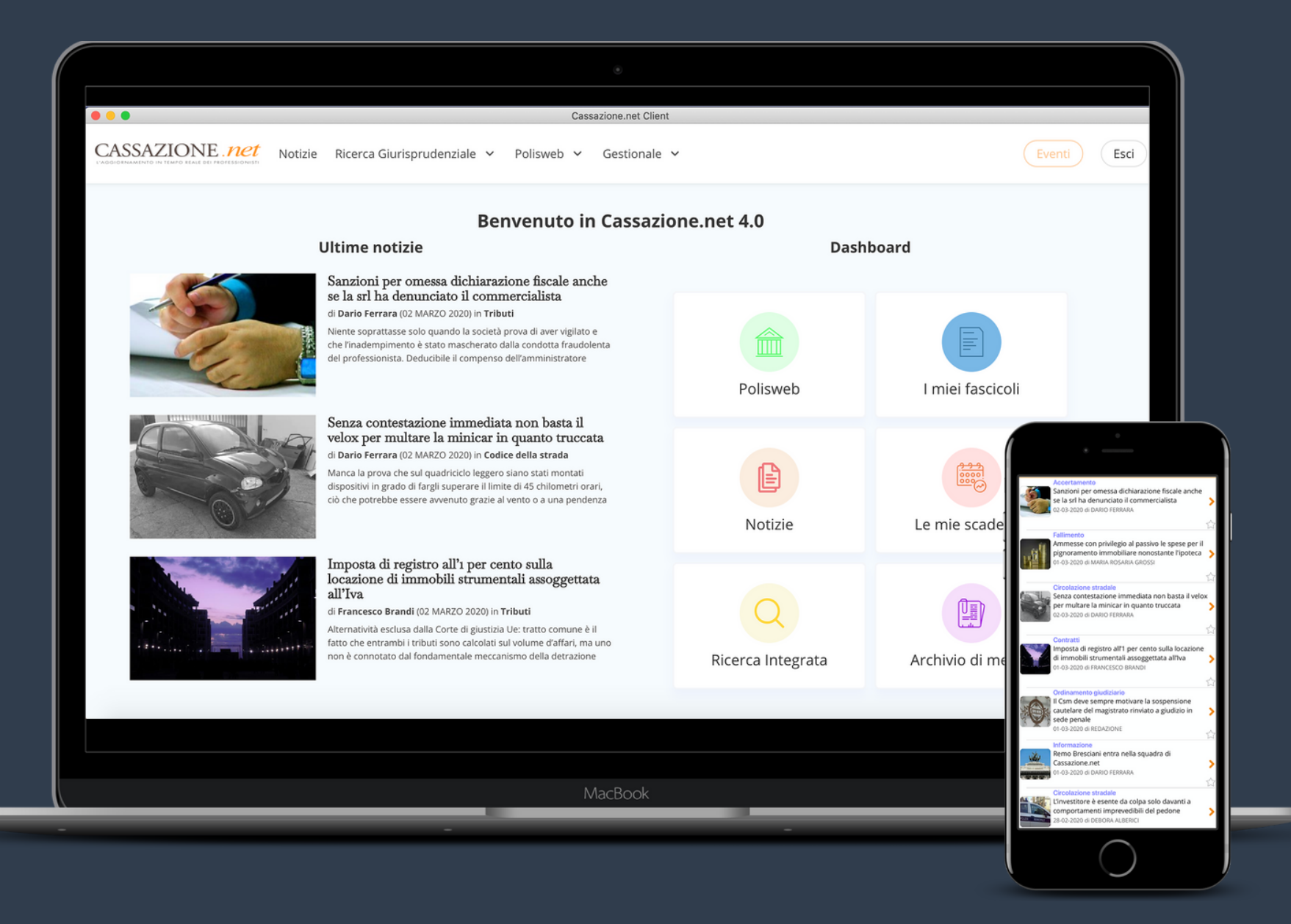

## **Cassazione 4.0**

L'applicazione pensata per l'avvocato civilista, con tutte le funzionalità in un unico servizio.

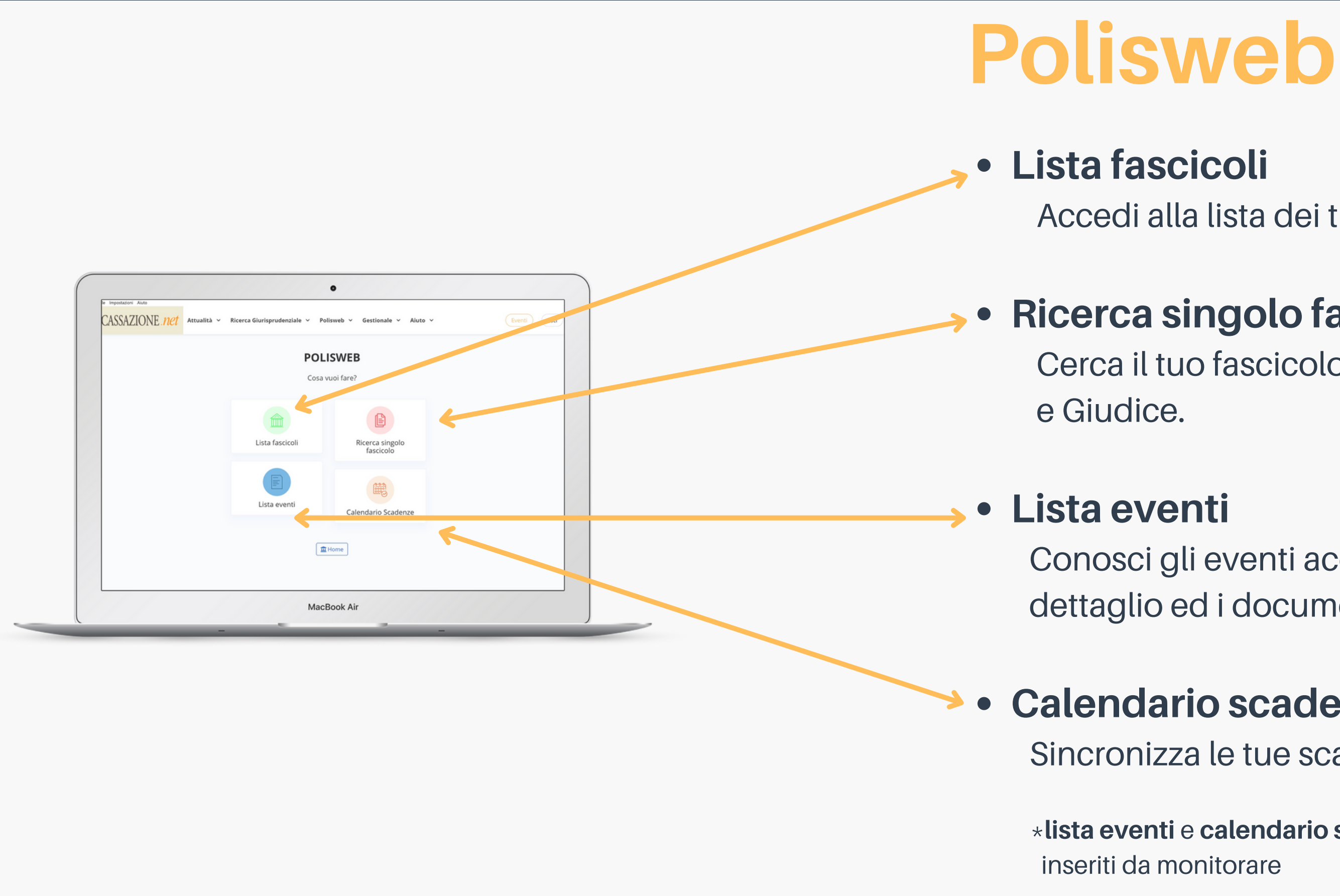

Accedi alla lista dei tuoi fascicoli di cancelleria.

### **Ricerca singolo fascicolo**

Cerca il tuo fascicolo per numero e anno oppure per parte

Conosci gli eventi accaduti in un periodo di tempo con il dettaglio ed i documenti correlati.

### **Calendario scadenze**

Sincronizza le tue scadenze e le udienze nel calendario.

\*lista eventi e calendario scadenze vengono aggiornati in base agli uffici

| LISTA FASCICOLI              |   |  |
|------------------------------|---|--|
| Ufficio giudiziario          |   |  |
| ITribunale Ordinario di Roma | • |  |
| Contenzioso civile V Tutti   | × |  |
| Utente                       |   |  |
| Awocato                      |   |  |
|                              |   |  |
|                              |   |  |
|                              |   |  |
|                              |   |  |

### • Lista fascicoli

Accedi alla lista dei tuoi fascicoli di cancelleria inserendo l'ufficio giudiziario, il ruolo, l'anno e l'utente.

| Ufficio giudiziario<br>Tribunale Ordinario di Roma<br>Ruolo<br>Contenzioso civile<br>Parte Giudice | •      |  |
|----------------------------------------------------------------------------------------------------|--------|--|
| Tribunale Ordinario di Roma  Ruolo  Contenzioso civile  Parte Gludice                              | •<br>• |  |
| Ruolo<br>Contenzioso civile<br>Parte Giudice                                                       | •      |  |
| Contenzioso civile V<br>Parte Giudice                                                              | ~      |  |
| Parte Giudice                                                                                      |        |  |
|                                                                                                    |        |  |
|                                                                                                    |        |  |
| Utente                                                                                             | _      |  |
| Amorato                                                                                            | ~      |  |
| Consulente Tecnico d'ufficio                                                                       |        |  |
| Ausiliario Incaricato                                                                              |        |  |
|                                                                                                    |        |  |
| Curatore/Amministratore di sostegno<br>Nataio/Ufficiale                                            |        |  |
| Vente                                                                                              | ~      |  |
| Ausiliario Incaricato                                                                              |        |  |
|                                                                                                    |        |  |
| Curatore/Amministratore di sostegno                                                                | -      |  |

Ricerca s
 Cerca il tuo
 Giudice.

### Ricerca singolo fascicolo

Cerca il tuo fascicolo per numero e anno oppure per parte o

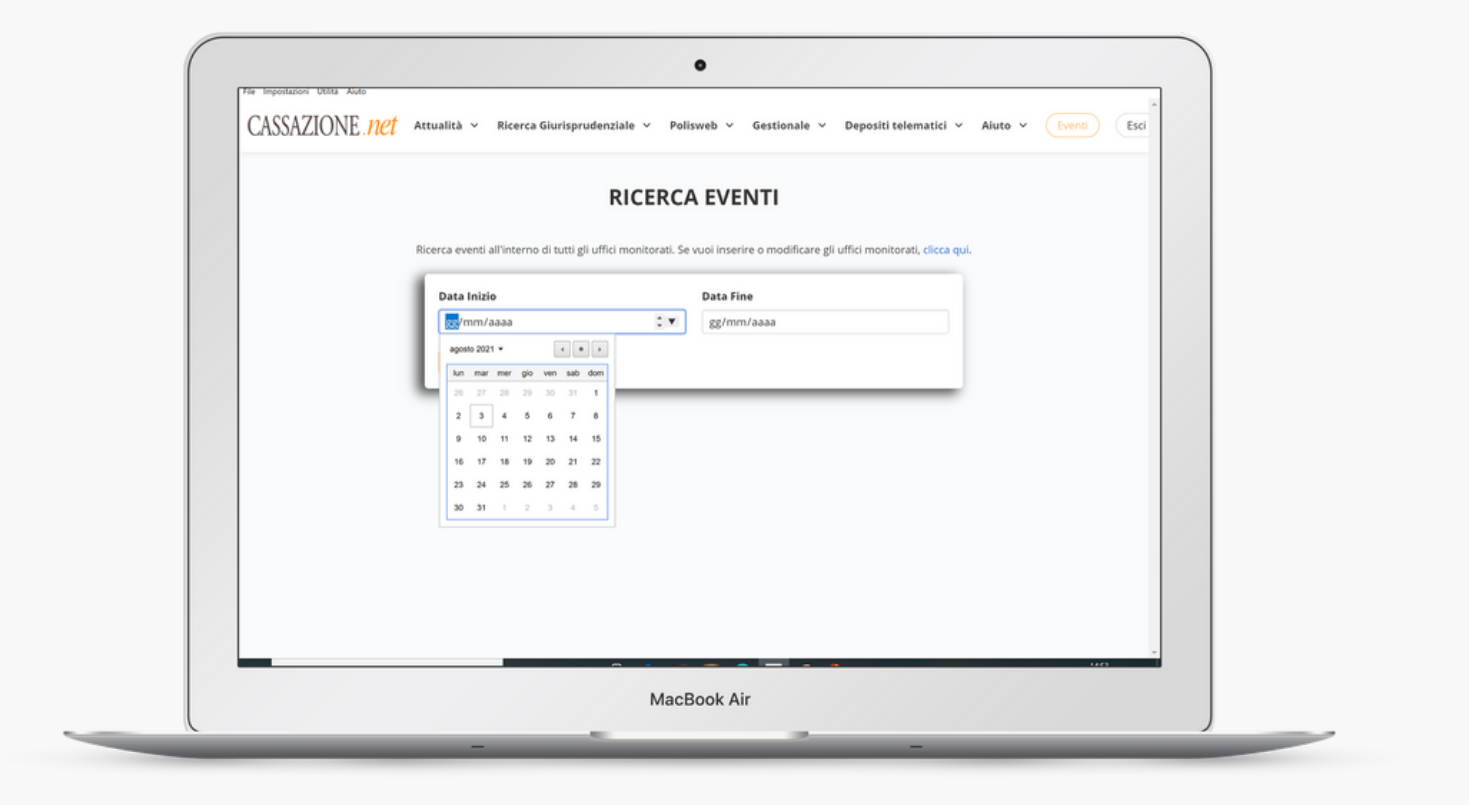

• Lista eventi

tempo. fascicolo.

Conosci gli eventi accaduti in un determinato lasso di

La lista dei risultati con il dettaglio, cliccando sul singolo evento, l'accesso ai documenti correlati ed al rimando al

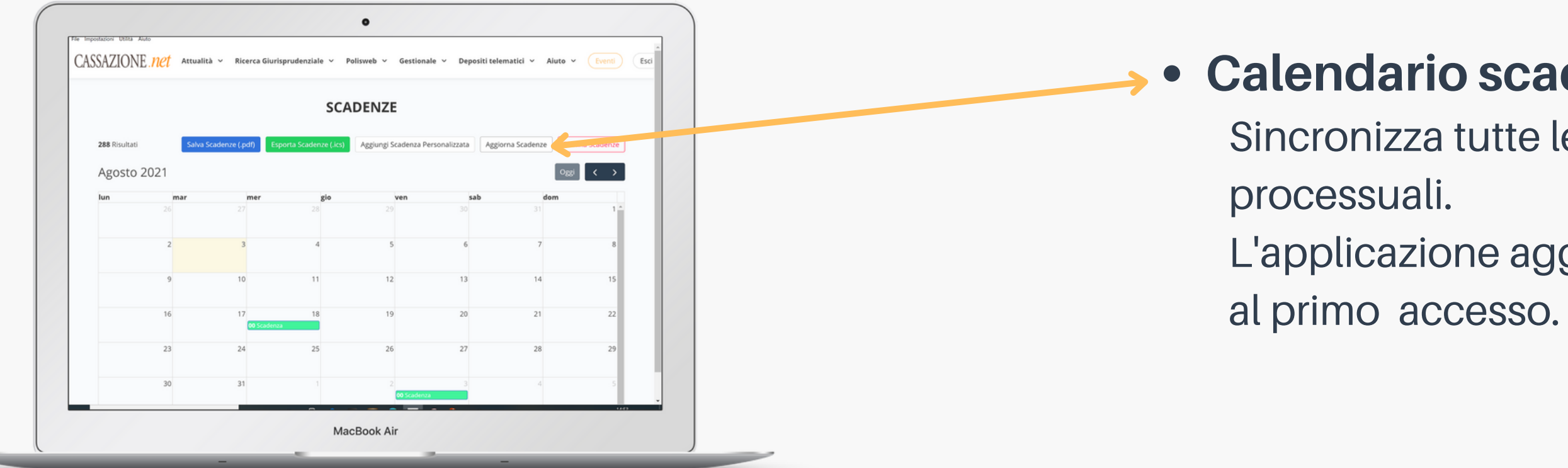

### Calendario scadenze

Sincronizza tutte le scadenze delle udienze e termini

L'applicazione aggiorna gli uffici inseriti da monitorare

SICID: DETTAGLIO FASCICOLO

MacBook Ai

DIENZA DI ASSUNZIONE MEZZI DI PROVA (Art. 18

# **Dettaglio Fascicolo**

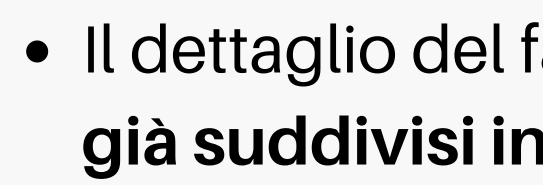

- associati per ogni dettaglio.
- fascicolo

• Il dettaglio del fascicolo facile ed intuitivo con i documenti già suddivisi in verbali, provvedimenti ed atti di parte.

• La giurisprudenza, espressa su casi analoghi, già disponibile nella sezione orientamento Giudice e Foro.

Nella sezione eventi, la lista degli eventi con i documenti

• Nella sezione subprocedimenti, gli eventuali sub relativi al

|                     |       | SICID: D    | ETTAGLIO F. | ASCICOLO        |              | 4       |
|---------------------|-------|-------------|-------------|-----------------|--------------|---------|
| e Ordinario di Roma | uolo: | arti Eventi | Documenti   | Subprocedimenti | Orientamenti | 🚔 Strum |
| insurate oraniario  |       |             |             |                 |              |         |

| _18645_2012        |                  |                  |            |
|--------------------|------------------|------------------|------------|
| ma_RG_18645_2012 > |                  |                  |            |
| ^C                 | Ultima modifica  | Тіро             | Dimensione |
| menti di parte     | 04/05/2021 09:39 | Cartella di file |            |
| nti del Giudice    | 14/09/2020 12:56 | Cartella di file |            |
| dienza             | 14/09/2020 12:57 | Cartella di file |            |
|                    |                  |                  |            |
|                    |                  |                  |            |

# Strumenti fascicolo

Esporta fascicolo in pdf eventi.

### • Salva

miei fascicoli.

### Scarica documenti fascicolo

Salva i documenti del tuo fascicolo con un click, con i documenti già suddivisi in cartella in verbali, provvedimenti ed atti di parte.

### **Deposita e Notifica**

Deposita e notifica i tuoi atti endoprocessuali senza dover richiamare gli estremi del fascicolo.

Stampa il dettaglio del fascicolo con le informazioni, le parti e gli

Salva il tuo fascicolo nell'applicazione, disponibile nella sezione i

# **Ricerca Giurisprudenziale**

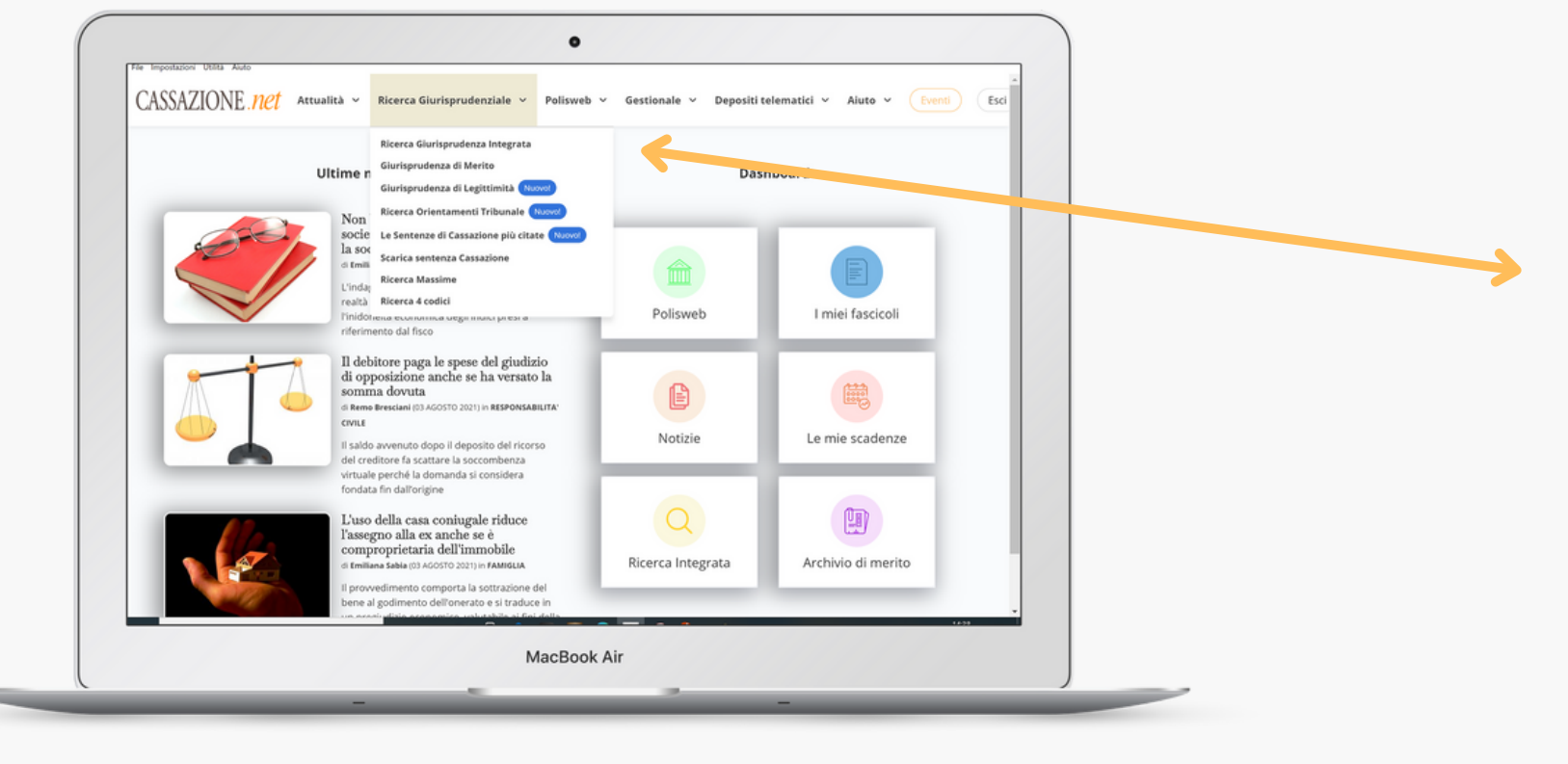

consultare.

• Accedi agli archivi giurisprudenziali cliccando nella barra degli strumenti su ricerca giurisprudenziale, seleziona l'archivio che vuoi

# Giurisprudenza di merito

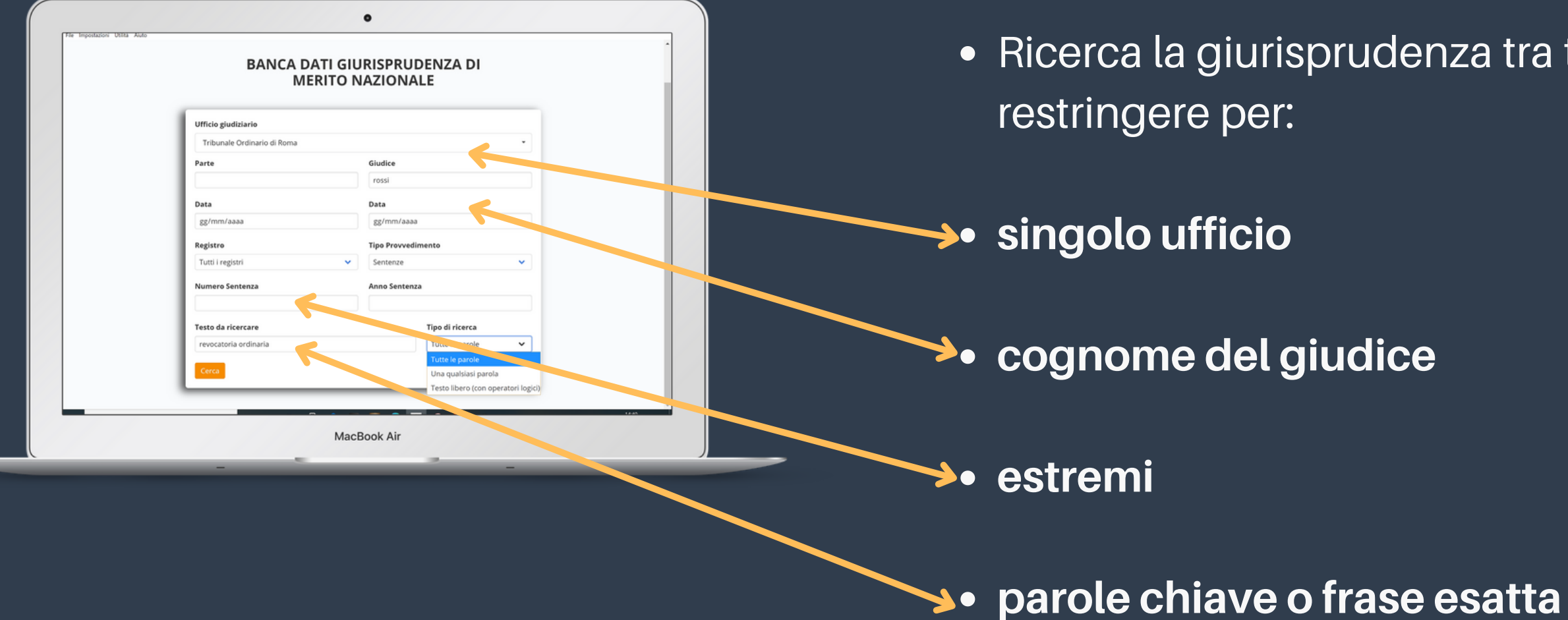

• Ricerca la giurisprudenza tra tutti gli uffici giudiziari, con la possibilità di

| Ufficio Giudiziario Tribunale Ordinario di Roma × × Oggetto Oggetto Nono evocatoria ordinaria ex art. 2901 c.c. Attazione 100 Accertamento a dell'obligo del terzo ex art. 548 c.p.c. Accertamento dell'obligo del terzo ex art. 548 c.p.c. Accertamento dell'obligo del terzo ex art. 548 c.p.c. Accertamento dell'obligo del terzo ex art. 548 c.p.c. Accertamento dell'obligo del terzo ex art. 548 c.p.c. Accertamento dello stato di insolvenza relia Liguidazione coatta amm Accertamento dello stato di insolvenza relia Liguidazione coatta amm Accertamento dello stato di insolvenza relia diversia da guella Accertamento dello stato di insolvenza relia Accertamento Accertamento Accertamento (art. 484 cc) Adozione in eredità con beneficio di inventario (art. 484 cc) Adozione di maggiorenni Adozione di maggiorenni    |                                                                                                    |
|----------------------------------------------------------------------------------------------------|----------------------------------------------------------------------------------------------------|
| Tribunale Ordinario di Roma       × V         Oggetto       Intervenzione revocatoria ordinaria ex art. 2901 c.c.         Abitazione « Uso       A         Accertamento Tecnico Preventivo ex art 445bis c.p.c.       A         Accertamento dell'obbligo del terzo ex art. 548 c.p.c.       A         Accertamento dell'obbligo del terzo ex art. 548 c.p.c.       Accertamento dell'obbligo del terzo ex art. 548 c.p.c.         Accertamento dello stato di insolvenza nella Liquidazione coatta amm       Accertamento requisiti sentenze straniere in materia diversa da quella         Accertazione e cecutore e startementario       Accertazione dell'obbligo del inventario (art. 484 cc)         Adozione e i maggiorenni       Adozione i maggiorenni         Adozione di anticala (ist del latt al. n. 184/1982 avianelo di no | Ufficio Giudiziario                                                                                     |
| Oggetto         Intervencial ordinaria ex art. 2901 c.c.         Abitazione « Uso         Accertamento Tecnico Preventivo ex art 445bis c.p.c.         Accertamento dell'obbligo del terzo ex art. 548 c.p.c.         Accertamento dell'obbligo del terzo ex art. 548 c.p.c.         Accertamento dell'obbligo del terzo ex art. 548 c.p.c.         Accertamento dell'obbligo del terzo ex art. 548 c.p.c.         Accertamento dello stato di insolvenza nella Liquidazione coatta amm         Accertamento requisiti sentenze straniere in materia diversa da quella         Accertazione Executore Testamentario         Accertazione de scutore attramentario         Accertazione de articladi (ott 4 del tr. 1, p. 184/1892, uisnelori di p.c.)                                                                                      | Tribunale Ordinario di Roma 🛛 🗙 🗸                                                                       |
| Indiane revocatoria ordinaria ex art. 2901 c.c.         Abitazione - Uso         Accertamento Tecnico Preventivo ex art 445bis c.p.c.         Accertamento dell'obbligo del terzo ex art. 548 c.p.c.         Accertamento dell'obbligo del terzo ex art. 548 c.p.c.         Accertamento dell'obbligo del terzo ex art. 548 c.p.c.         Accertamento dell'obbligo del terzo ex art. 548 c.p.c.         Accertamento dell'obbligo del terzo ex art. 548 c.p.c.         Accertamento requisiti sentenze straniere in materia diversa da quella         Accertazione Excutore Testamentario         Accettazione executore Testamentario         Accettazione del astrofale (ist del int al. n. 184/1982 unionelin di anticipali di n.p.c.)                                                                                                | Oggetto                                                                                                 |
| Abitazione - Uso<br>Accertamento Tecnico Preventivo ex art 445bis c.p.c.<br>Accertamento dell'obbligo dei terzo ex art. 548 c.p.c.<br>Accertamento dell'obbligo dei terzo ex art. 548 c.p.c.<br>Accertamento dello stato di insolvenza nella Liquidazione coatta amm<br>Accertamento requisiti sentenze straniere in materia diversa da quella<br>Accertazione Executore Testamentario<br>Accettazione eredità con beneficio di inventario (art. 484 cc)<br>Adoizione di maggiorenni<br>Adoizione di maggiorenni                                                                                                    | jizione revocatoria ordinaria ex art. 2901 c.c.                                                         |
| Accertamento Tecnico Preventivo ex art 445bis c.p.c.<br>Accertamento dei requisiti sentenza straniera di divorzio (art. 67 L. 211<br>Accertamento dell'obbligo dei terzo ex art. 548 c.p.c.<br>Accertamento requisiti sentenze straniere in materia diversa da quella<br>Accertamento requisiti sentenze straniere in materia diversa da quella<br>Accertazione Executore Testamentario<br>Accertazione executore Testamentario<br>Accertazione di maggiorenni<br>Adoizione di maggiorenni<br>Adoizione da tasticala (str. 441 et al. n. 194/1982inselo di n.                                                                                                    | Abitazione - Uso                                                                                        |
| Accertamento dei regioni sentenza stamina di onorizi di Carti di Carti<br>Accertamento dello biligo dei terzo e art. 548 c.p.c.<br>Accertamento regulsiti sentenze straniere in materia diversa da quella<br>Accertazione Executore Testamentario<br>Accertazione eredità con beneficio di inventario (art. 484 cc)<br>Adozione di maggiorenni<br>Adozione di maggiorenni                                                                                                    | Accertamento Tecnico Preventivo ex art 445bis c.p.c.                                                    |
| Accertamento dello stato di insolvenza nella Liquidazione coatta amm<br>Accertamento reguisiti sentenze straniere in materia diversa da quella<br>Accertazione Esecutore Testamentario<br>Accertazione eredità con beneficio di inventario (art. 484 cc)<br>Adozione di maggiorenni<br>Adozione di maggiorenni                                                                                                    | Accertamento dell'obbligo del terzo ex art. 548 c.p.c.                                                  |
| Accertamento requisiti sentenze straniere in materia diversa da quella<br>Accertazione Esecutore Testamentario<br>Accertazione eredità con beneficio di inventario (art. 484 cc)<br>Adozione di maggiorenni<br>Adozione na caticolari (st. 44 latt. e. 1. e. 194/1982, viscolo di pa                                                                                                    | Accertamento dello stato di insolvenza nella Liquidazione coatta amm                                    |
| Accettazione Esecutore Testamentario<br>Accettazione eredità con beneficio di inventario (art. 484 cc)<br>Adozione di maggiorenni<br>Adozione li cazi particolari (st. 44 latt. e. L. e. 19/11992 . vienelo di pa                                                                                                    | Accertamento requisiti sentenze straniere in materia diversa da quella                                  |
| Adozione di maggiorenni<br>Adozione di maggiorenni<br>Adozione finazzi particolari (str. 44 latt. s. L. n. 194/1992, supeolo di pa                                                                                                    | Accettazione Esecutore Testamentario                                                                    |
| Adazione je cari particelari (art. 44 lett. a.l. je. 194/1992. svjecelo di pa                                                                                                    | Adozione di mazziorenni                                                                                 |
| However in cast particular (and the red a C. R. 1940 1965 - Vincolo Gi pa                                                                                                    | Adozione in casi particolari (art. 44 lett. a L. n. 184/1983 - vincolo di pa                            |
| Adozione in casi particolari (art. 44 lett. b L. n. 184/1983 - figlio adottiv                                                                                                    | Adoptions in cast narticolari fart dd lett h L n. 18d/1983, fielin adottin                              |
| november in vesi partovni (ant. 44 ret. a C. f. 1041 1953 - Vilicito di pa                                                                                                    | Adozione di maggiorenni<br>Adozione in casi particolari (art. 44 lett. a L. n. 184/1983 - vincolo di pa |
| Adozione in casi particolari (art. 44 lett. b L. n. 184/1983 - figlio adottiv                                                                                                    | Adoptiona in casi particolari fart 44 latt h L n 194/1983 - figlio adottiv                              |

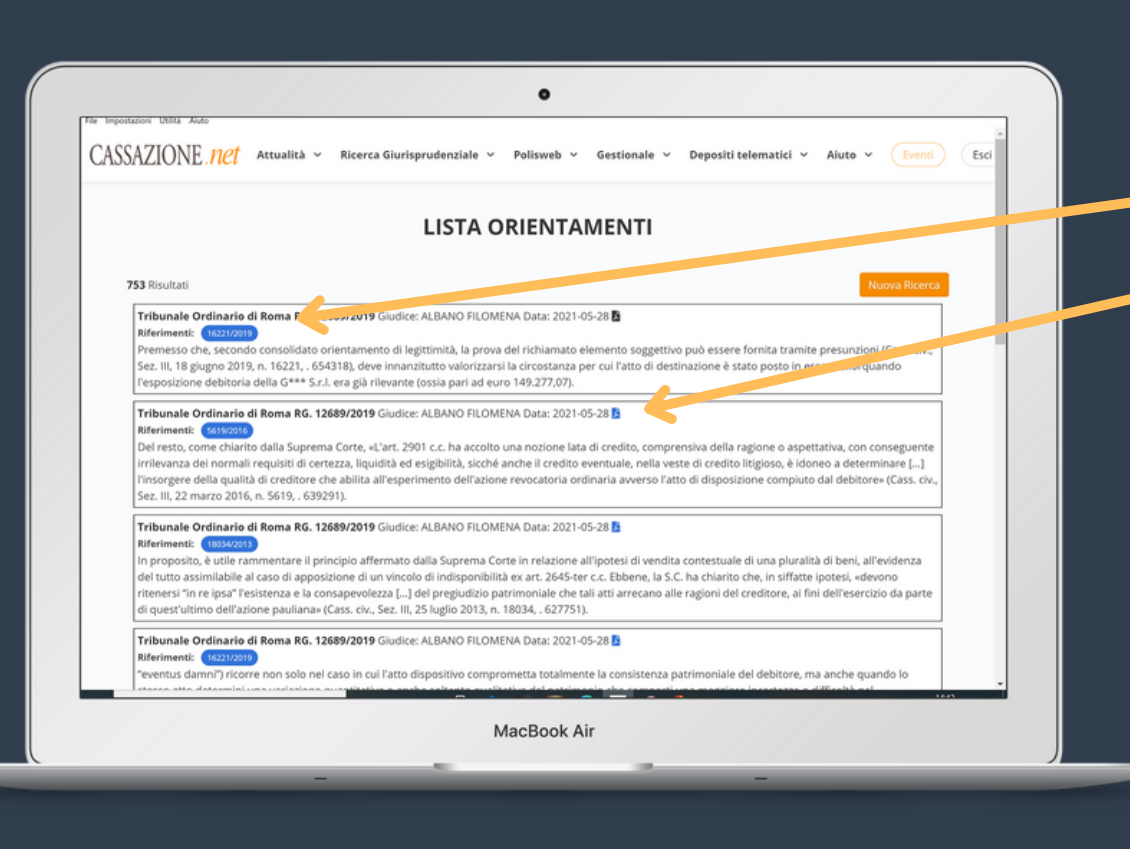

## **Ricerca orientamenti tribunale**

campo).

• La lista dei risultati con il pdf delle **pronunce di merito** collegate sempre ai richiami di cassazione citati.

• Effettua una ricerca mirata per oggetto di iscrizione a ruolo o parole chiave, sia sul singolo ufficio che su tutti i tribunali e corti d'appello (basta lasciare libero il primo

| Le Sentenze di Cassazione più citate           |  |
|------------------------------------------------|--|
| Oggetto                                        |  |
| revocatoria                                    |  |
| Azione revocatoria ordinaria ex art. 2901 c.c. |  |
|                                                |  |
|                                                |  |
|                                                |  |
|                                                |  |
|                                                |  |
|                                                |  |
|                                                |  |
|                                                |  |
|                                                |  |
|                                                |  |

| on illion  | NE. <i>net</i> Attualità ~    | Ricerca Giurisprudenziale | v Polisweb v Gestionale v Depo | ositi telematici v Aiuto v Eventi |
|------------|-------------------------------|---------------------------|--------------------------------|-----------------------------------|
|            |                               | Le Sente                  | nze di Cassazione più citate   |                                   |
| Materia: A | zione revocatoria ordinaria e | cart. 2901 c.c.           |                                |                                   |
| 2010 0     |                               |                           |                                | Alexand Olivera                   |
| N.         | Numero                        | Anno                      | Citazioni                      | Azioni                            |
| 1          | 7262                          | 2000                      | citata 493 volte               | B                                 |
| 2          | 24757                         | 2008                      | citata 484 volte               | 6                                 |
| 3          | 966                           | 2007                      | citata 466 volte               | В                                 |
| 4          | 3676                          | 2011                      | citata 433 volte               | В                                 |
| 5          | 5972                          | 2005                      | citata 424 volte               | B                                 |
| 6          | 7767                          | 2007                      | citata 350 volte               | B                                 |
| 7          | 12678                         | 2001                      | citata 348 volte               | 8                                 |
| 8          | 1896                          | 2012                      | citata 339 volte               | B                                 |
| 9          | 7452                          | 2000                      | citata 336 volte               | B                                 |
|            | 11471                         | 2003                      | citata 329 volte               | в                                 |
| 10         |                               |                           |                                |                                   |

### Sentenze di cassazione più citate

- sullo stesso oggetto di iscrizione a ruolo.
- Effettuata la ricerca per orientamento tribunale, inserisci lo stesso oggetto di iscrizione a ruolo nelle Sentenze di cassazione più citate per avere

• Confronta l'orientamento locale con le sentenze di cassazione più citate dai giudici,

la lista dei risultati con gli **estremi**, il **numero di citazioni** ed il **pdf delle pronunce**.

| ALIONE. TICI                                                                                                    | ualità v Ricerca Giurisprudenziale v Polisweb v Gestionale v Depositi telematici v Aiuto v Eventi                                                                                                    |
|----------------------------------------------------------------------------------------------------|----------------------------------------------------------------------------------------------------|
|                                                                                                    | BANCA DATI GIURISPRUDENZA<br>DELLA CASSAZIONE                                                                                                    |
| 10 Risultati                                                                                                    | Nuova Ricerca                                                                                                    |
| sfratto per morosità - Natur<br>., laddove non prevedeva la<br>dell'altra, non ha inteso stat<br>le normali impugnazioni di d | ra di sentenze - Esclusione.<br>1 revocazione avverso i provvedimenti di <mark>convalidà di sfratto</mark> per morosità che fossero effetto del dolo di una delle parti in danno<br>bilire che i provvedimenti di <mark>convalidà di sfratto</mark> debbano comunque qualificarsi "sentenze" e che avverso gli stessi siano esperibili<br>cui all'art. 323 cod. proc. civ REPUBBLICA |
| Corte di Cassazione, III civ                                                                                                  | vile, sentenza 8 agosto 1997, n. 7355 Rilevanza: 22.531624 🖪                                                                                                    |
| Durante Massima n. 506568<br>procedimento per la declara                                                                      | 8 Procedimento civile - Sospensione del processo - Necessaria - Presupporte - condizioni - Procedimento di convalida di stratte e<br>iatoria di nullità dell'acquisto dell'immobile da parte del locatore - Rapporte. Il prografizialità meramente parziale - Conseguenze,<br>re convalida di stratte per finita locazione -                                                         |
| procedimenti sommari - Per                                                                                                    |                                                                                                    |

# Giurisprudenza di Legittimità

 Giurisprudenza di Legittimità è la ricerca nella banca dati di cassazione civile e penale con la lista dei risultati per rilevanza, con i primi 100 documenti più importanti in evidenza.

 Leggi l'abstract e clicca sul pdf per accedere alla sentenza per esteso, qualora sia collegata alla massima redazionale, la trovi in alto nello stesso documento.

| $\leftarrow \rightarrow \mathbf{G}$ | File   C/Users/conse/Downloads/sentenza_1628081414090.html                                                                                                    | 10 L                                                      | 1 @                      | Sincronizzazione non in corso                                                           |
|-------------------------------------|----------------------------------------------------------------------------------------------------|-----------------------------------------------------------|--------------------------|-----------------------------------------------------------------------------------------|
| Massima n.<br>640834                | IMPUGNAZIONI CIVILI - APPELLO - ECCEZIONI - NUOVE - Domanda di rilascio di abitazione - Eccezior<br>inputzione coniugale - Natura - In senso lato - Fondamento.<br>Nel giudizio promosso per il rilascio di un'abitazione, continuisce eccezione in senso lato, rilevabile d'ufficio and<br>permanere nella detenzione dell'immobile per averne ricevato l'assegnazione con un provvedimento <b>rinde</b><br>provvedimento la sua efficacia impeditiva. | e di detenzione del bene p<br>e in appello, l'eccezione d | er avvens<br>on cui il i | ta assegnazione in sede di<br>convenuto deduca il diritto di<br>rale, derivando da tale |
| REPUBBLICA ITAI                     | LIANA                                                                                                    |                                                           |                          |                                                                                         |
| IN NOME DEL PO                      | OPOLO ITALIANO                                                                                                    |                                                           |                          |                                                                                         |
| A CORTE SUPRE                       | EMA DI CASSAZIONE                                                                                                    |                                                           |                          |                                                                                         |
| SEZIONE SECON                       | IDA CIVILE                                                                                                    |                                                           |                          |                                                                                         |
| Composta dagli                      | IILmi Sigg.ri Magistrati:                                                                                                    |                                                           |                          |                                                                                         |
| Dott. MIGLIUCCI                     | Emilio - Presidente -                                                                                                    |                                                           |                          |                                                                                         |
| Dott. COSENTIN                      | O Antonello - rel. Consigliere -                                                                                                    |                                                           |                          |                                                                                         |
| Dott. FALASCHI I                    | Milena - Consigliere -                                                                                                    |                                                           |                          |                                                                                         |
| Dott. SCALISI An                    | ntonino - Consigliere -                                                                                                    |                                                           |                          |                                                                                         |
| Dott. scarpa Anti                   | tonio - Consigliere -                                                                                                    |                                                           |                          |                                                                                         |
| SENTENZA                            |                                                                                                    |                                                           |                          |                                                                                         |
| ul ricorso 27313                    | 3-2011 proposto da:                                                                                                    |                                                           |                          |                                                                                         |
| M.B. (OMISSIS), (                   | domiciliata ex lege in ROMA, PIAZZA CAVOUR, presso la CANCELLERIA della CORTE DI CASSAZIONE, rapp                                                                                                    | oresentata e difesa dall'a                                | nvocato                  | LUIGI MARCIALIS;                                                                        |
| ricorrente -                        |                                                                                                    |                                                           |                          |                                                                                         |
| contro                              |                                                                                                    |                                                           |                          |                                                                                         |

## Scarica sentenza cassazione

| DELLA CASSAZIONE (Archivio Ministeriale) |
|------------------------------------------|
|------------------------------------------|

 Ricerca i documenti negli archiv penale per estremi.

• Ricerca i documenti negli archivi di giurisprudenza di cassazione civile e

## **Ricerca massime**

- redazione.

|             | RICERCA MASSIME          |                              |
|-------------|--------------------------|------------------------------|
| 0 Risultato |                          | separazione giudiziale Cerca |
|             | Nessun risultato trovato |                              |
|             |                          |                              |
|             |                          |                              |
|             |                          |                              |
|             |                          |                              |
|             |                          |                              |
|             |                          |                              |
|             |                          |                              |

• E' la ricerca della giurisprudenza negli archivi delle massime filtrate dalla

• La lista dei risultati con le massime più rilevanti, con priorità ai nuovi orientamenti e contrasti giurisprudenziali. Gli orientamenti consolidati, filtrati dalla redazione per darti soltanto i risultati più importanti.

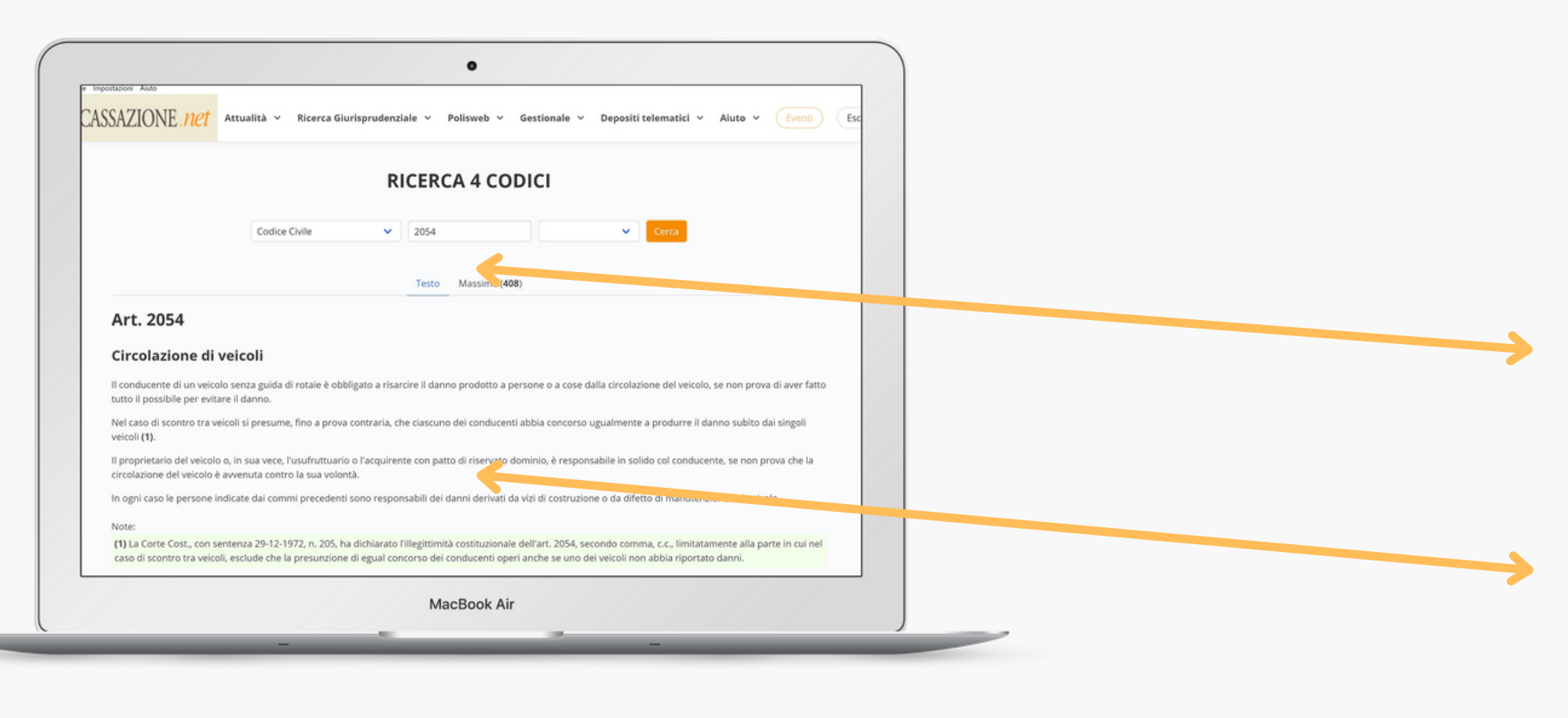

## **Ricerca 4 Codici**

- Dal menu Ricerca Giurisprudenziale accedi ai 4 Codici selezionando il codice di riferimento, l'articolo e l'eventuale suffisso.
- Il testo è aggiornato in tempo reale.

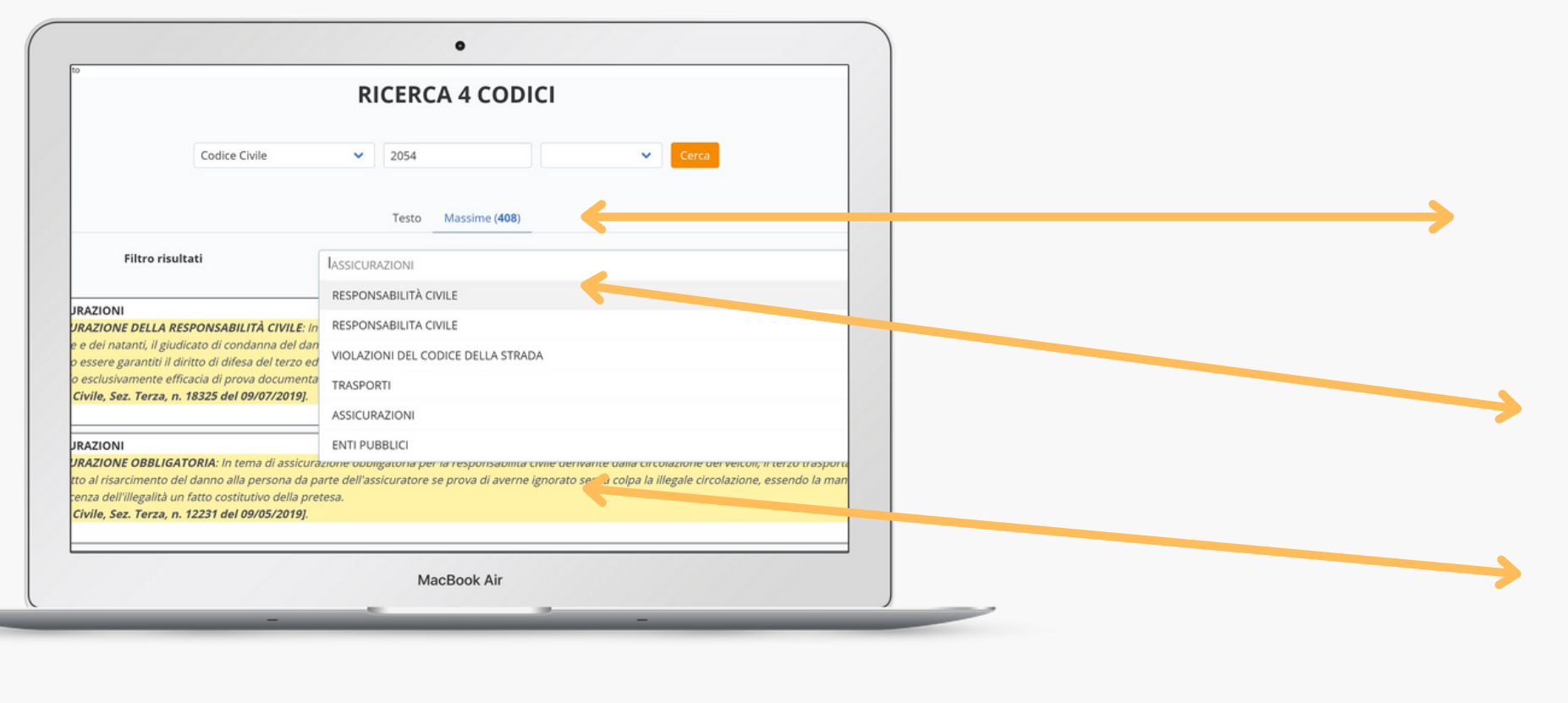

- Filtro risultati per restringere la ricerca ad un tema del diritto.
- Clicca sulla massima per accedere alla sentenza per esteso.

### • Clicca su massime per consultare la giurisprudenza che si arricchisce delle

pronunce inserite quotidianamente.

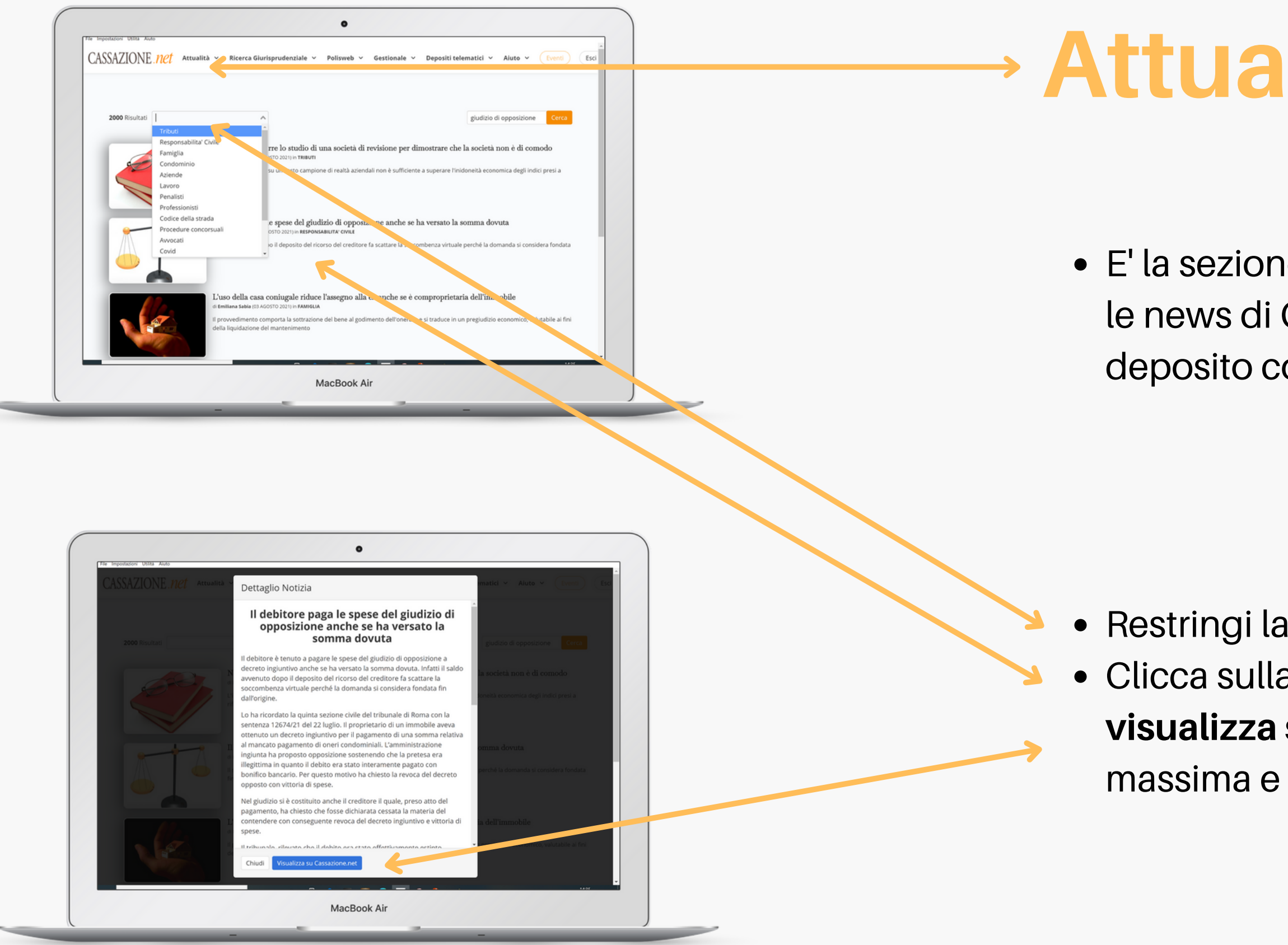

# Attualità - Notizie

• E' la sezione dedicata all'aggiornamento professionale con le news di Cassazione ricevute nello stesso giorno del deposito con commento, orientamento e pronuncia in pdf.

Restringi la ricerca per tema del diritto e parole chiave.
Clicca sulla notizia di interesse, leggi l'anteprima e vai su visualizza su cassazione.net per leggere anche la massima e la sentenza correlata.

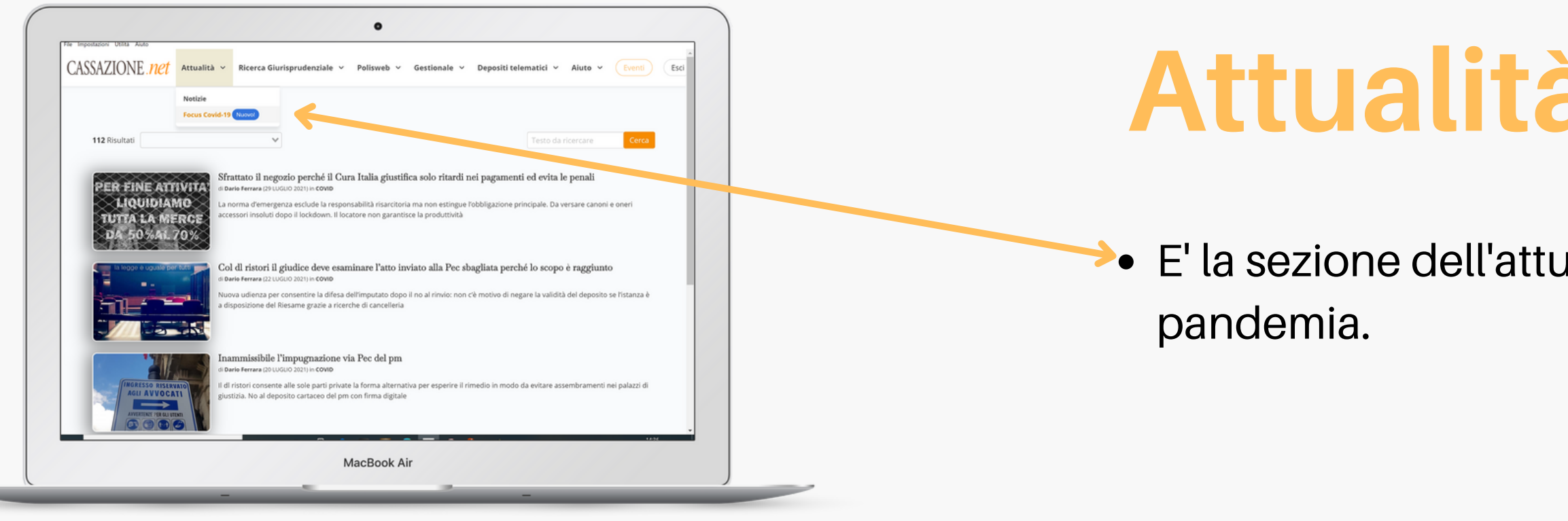

## Attualità - Focus covid-19

• E' la sezione dell'attualità dedicata alle pronunce inserite relative alla

## Cassazione 4.0 barra degli strumenti - depositi telematici

- Nuovo deposito Deposita i tuoi atti introduttivi.
- Relata di notifica
   Notifica a mezzo pec i tuoi documenti con la relata già compilata.

Pagamenti telematici
 Accedi al link per il
 pagamento del
 contributo unificato.

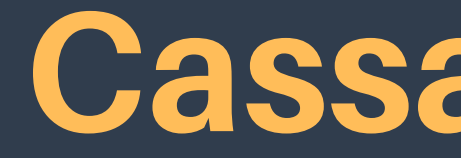

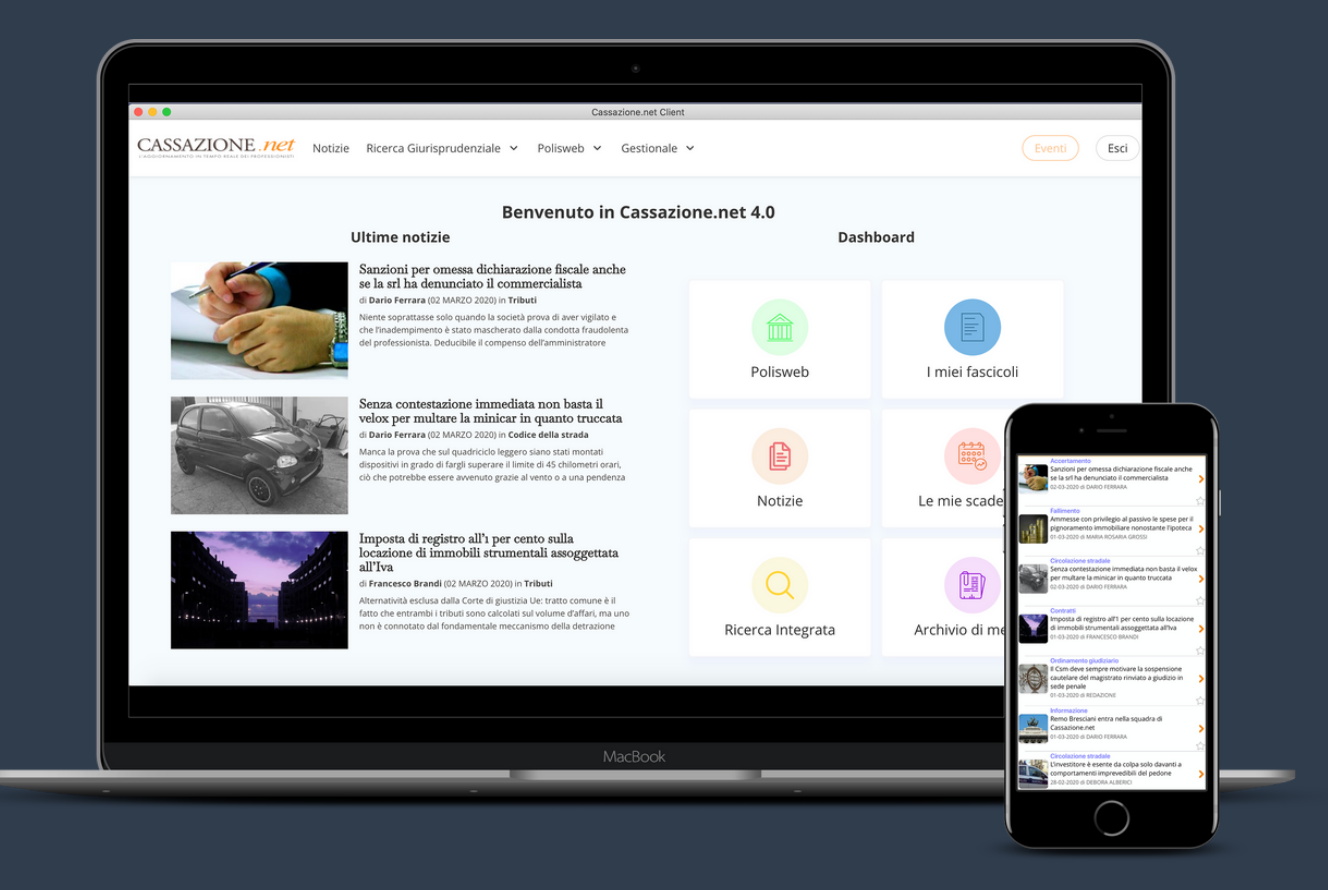

## **Cassazione 4.0**

• **Cassazione 4.0** è anche un'applicazione smartphone per consultare gli articoli dei Codici e leggere le News in mobilità.

• Scarica l'applicazione Cassazione.net news codici disponibile sia su Play Store che su Apple Store ed accedi con le stesse credenziali assegnate.

### **Cassazione 4.0**

### contatti

Mauro Decina tel. 351.6059997 mail: abbonamenti.cassazione.net@gmail.com